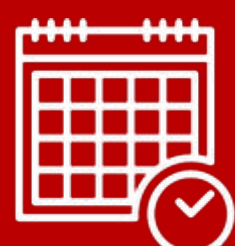

# COUTOSUIX

L'outil pensé et développé par et pour les structures de l'ESS

ĥ

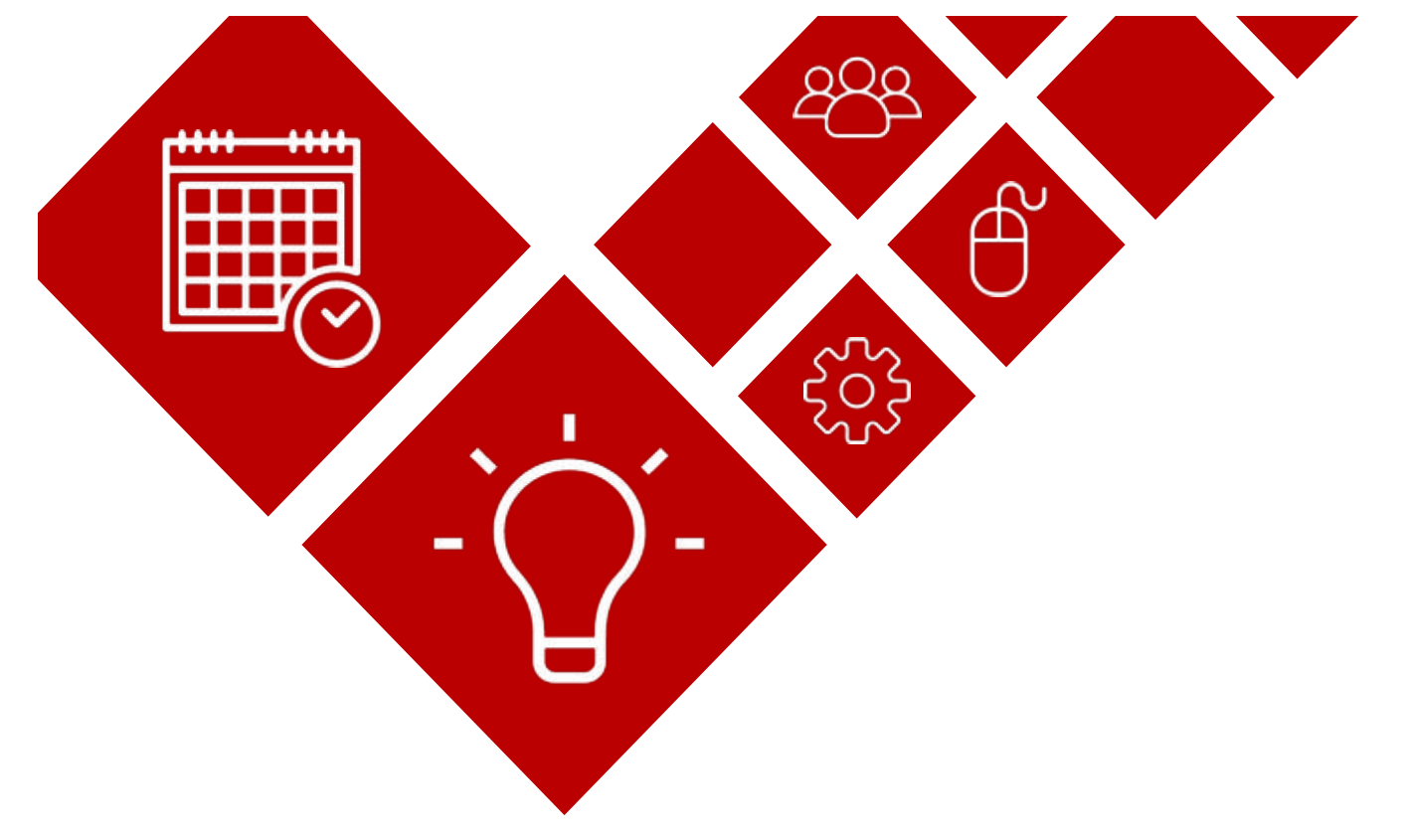

# Finalité :

Repartir sur l'année les heures de travail attendues pour les salariés afin de permettre l'établissement de la charge de travail et permettre la comparaison entre le prévu et le réalisé.

## **Objectifs**:

- Planifier la disponibilité des salariés
- Suivre la pose de congés/RTT
- > Suivre, via un compteur d'heures, les décalages entre heures prévues et les heures réelles (récup, heures supplémentaires)

## Prérequis :

- > Avoir calculé le nombre d'heures contractuelles par salarié selon leur temps de travail
- > Connaître la répartition hebdomadaire des heures par salarié
- > Avoir initialisé l'année dans CoutoSuix (Configuration / structure)
- > Connaître le nombre de CP/RTT que l'on souhaite voir poser sur l'année pour chaque salarié
- Connaître le soldes des heures à reporter de N-1

Les grandes étapes

>Initialiser les contingents

➢ Répartition du contingent sur les jours de l'année

➢ Validation du contingent

Slides 5 à 7

Slides 8 à 11

Slide 12

> Les mises à jour des contingents dans l'année

Slide 13 à 16

## Définition du contingent initial

Le contingent initial est le calcul du nombre d'heures contractuelles de travail. Le nombre d'heures dépendra du nombre de congés prévus sur l'année.

|                                                      |      |      | Sol  |      |
|------------------------------------------------------|------|------|------|------|
| Année                                                | 2024 | 2025 | 2026 | 2027 |
| Nb jours                                             | 366  | 365  | 365  | 365  |
| Nb jours week-End                                    | 104  | 104  | 104  | 104  |
| Nb de jours fériés*<br>*Inclus le lundi de Pentecôte | 10   | 10   | 9    | 7    |
| Nb jours ouvrés                                      | 252  | 251  | 252  | 254  |

| Nb heures travaillées (jour) | 7 | 7 | 7 | 7 |
|------------------------------|---|---|---|---|
|                              |   |   |   |   |

| Nb heures ouvrées (an)        | 1764 | 1757 | 1764 | 1778 |  |
|-------------------------------|------|------|------|------|--|
| Nb jours de CP                | 25   | 25   | 25   | 25   |  |
| Nb jours payés                | 1834 | 1827 | 1827 | 1827 |  |
| Nb jours ouvrés - jours de CP | 227  | 226  | 227  | 229  |  |
| Contingent annuel             | 1589 | 1582 | 1589 | 1603 |  |

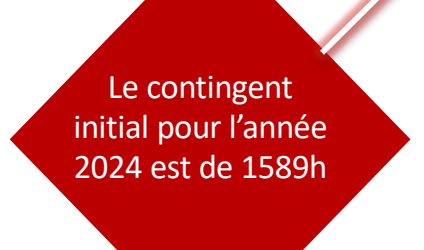

Calcul du contingent Nombre d'heures quotidiennes en fonction du temps de travail • 100% (35h) = 7,00h

- 91% (32h) = 6,40h
- 80% (28h) = 5,60h
- 50% (17,5h) = 3,50h

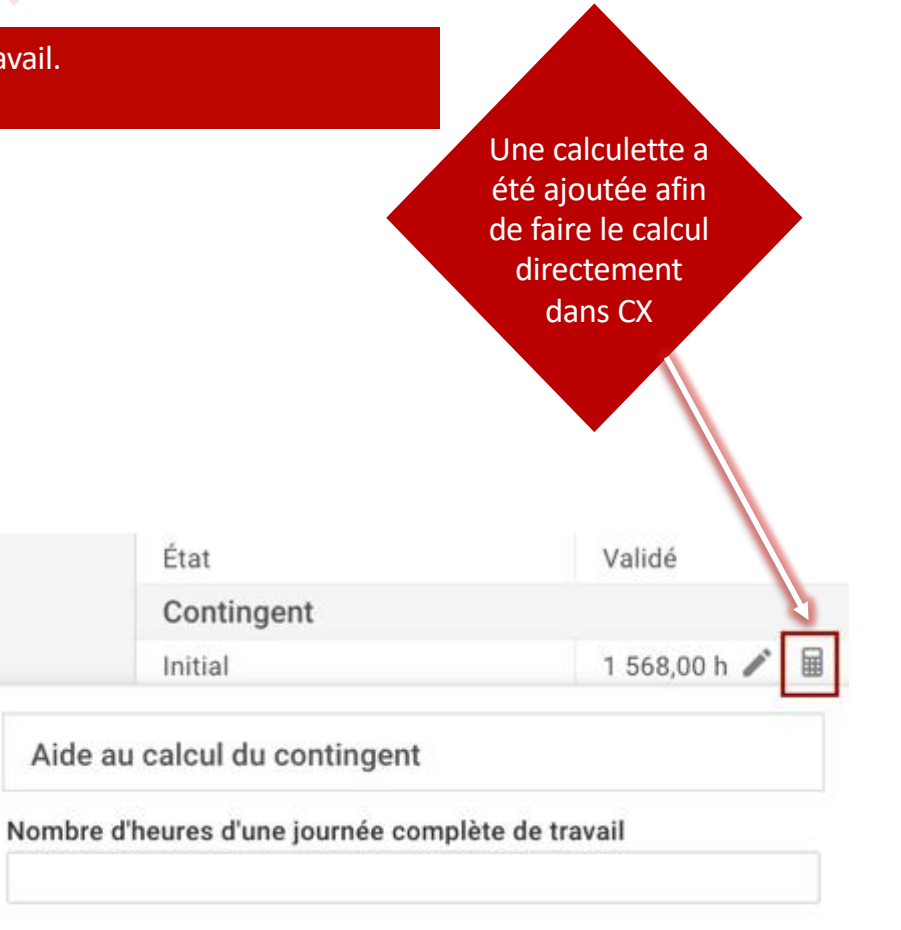

#### Nombre de congés à poser dans l'année

25,00

Jours travaillés de l'année : 227,00 j (252,00 j - 25,00 j) Contingent calculé : -

Appliquer

\_\_\_\_\_\_

## Définition du contingent corrigé

Le contingent corrigé est le contingent initial intégrant le solde des heures N-1 puis les congés/absences non prévus, et enfin les changements de temps de travail.

En pratique, pour son initialisation :

Au 1/01 : intégration du solde d'heures N-1 si il y a report (+ ou -).

Exemple : il y a 3 heures de récup au 31/12 et le contingent initial est de 1589h = 1589h-3h = 1586h

Pour mémoire, nous vous conseillons de noter toutes modifications du contingent corrigé et leur motif dans la zone de commentaires.

| Commentaires                                     |
|--------------------------------------------------|
| Heures N-1 = 1,5                                 |
| CP N-1 = 3.60 jours                              |
| Ancienneté : 3*7 = 21 heures                     |
| JZ080124 = 1568 - 1,5 = 1566.50 heures           |
| MMT -> Pose 2 CP Anc = 1566,5-14=1552,50 / Reste |
| 1,6                                              |

Une fois la partie du contingent annuel renseigné, vous pouvez cliquez sur « Mettre à jour ».

Attention, ne pas valider tant que la répartition par jour n'est pas faite. L'édition par un salarié ne serait plus possible.

Au fil de l'année, ce contingent sera susceptible d'être modifier de nouveau pour réintégré les imprévus. Cet aspect est détaillé plus bas.

#### LES CONTINGENTS ANNUELS La partie de gauche permet la Les lignes Réparti et La partie droite ventilation par Reste à repartir sont correspond aux des lignes de contrôle mois et par jour valeurs annuelles de répartition des valeurs annuelles ST Coutosuix 👔 Marion MANSART 🔹 ? Aide 🖬 Ré-ouvrir MANSART Marion [MMT] Modifier Contingent 2024 Tableau de bord **#** État Validé Date Jour Do Contrats < ngés ngés ils ures VUS Contingent

0

Compteur d'heures

1 568,00 h 1 552,50 h

1 552,50 h

0,00 h

30,00 j

0,00 |

30,00 j

0,00 j

0,00 j

15,00 h

35,00 h

1h 30m

|                      |     | The second second second second second second second second second second second second second second second se |   | 0     | 0.2 | 0 9 | 12121010100 M (2017)         |      |
|----------------------|-----|----------------------------------------------------------------------------------------------------|---|-------|-----|-----|------------------------------|------|
| Projets              | <   | " Replier                                                                                                    | ¥ | Í     | 0 ā | 0,5 | Initial                      | 10   |
| Individus            | ~   | Janvier                                                                                                    |   | 145.5 | 1   | 1   | Corrigé                      |      |
| -                    |     | Février                                                                                                    |   | 140   | 1   | 1   | Réparti                      |      |
| Contingent           |     | > Mars                                                                                                    |   | 147   | 0   | 0   | Reste à répartir             | (    |
| = Suivi individuel   |     | > Avril                                                                                                    |   | 147   | 0   | 0   | Congés                       |      |
| 😑 Suivi équipes      |     | ≻ Mai                                                                                                    |   | 77    | 8   | 8   | Congés initiaux prévus       |      |
| € Salaires           |     | → Juin                                                                                                    |   | 140   | 0   | 0   | Répartis prévus              | -    |
| C Children           |     | > Juillet                                                                                                    |   | 147   | 2   | 2   | Reste à répartir             | (    |
| Plan de charge       |     | > Août                                                                                                    |   | 49    | 14  | 14  | Congés spéciaux validés      | . 31 |
| Export données dé    | cl. | Septembre                                                                                                    |   | 147   | 0   | 0   | Paramètres utilisateur       |      |
| D. Hauraa nanadaa    |     | > Octobre                                                                                                    |   | 161   | 0   | 0   | Seuil de tolérance inférieur | -    |
| S Heures passees     |     | Novembre                                                                                                    |   | 133   | 0   | 0   | Seuil de tolérance supérieur | 3    |
| 👚 Congés et absences | <   | h Désembre                                                                                                    |   | 110   |     | 0   | Compteurs fin année N-1 (2)  | 023) |
|                      |     | Pecempré                                                                                                    |   | 119   |     | U   | Committee all because        |      |

1

B

puine in

## Répartition du contingent corrigé par jour – A faire par le salarié ou avec le salarié.

Une fois la partie annuelle (à droite) du contingent définie, les heures doivent être réparties, par jour, selon une répartition hebdomadaire.

> Poser les jours de congés/RTT prévisionnels afin que le reste à repartir soit à 0.

| ST | Coutosuix       | 4 |            |          |       |        |            |            |
|----|-----------------|---|------------|----------|-------|--------|------------|------------|
| A  | Tableau de bord |   | Contingent | 2024     |       | DRAVET | Martin (MD | π]         |
| D  | Contrats        | < | Date       |          | Jour  |        | res        | gés<br>rus |
|    | Projets         | < | Replier    |          |       | ٣      | Heu        | Con        |
|    | Individus       | ~ | - Février  |          |       |        | 136.5      | 1.5        |
|    | -               |   | Février 01 |          | Jeudi |        | 0          | 0 ½ 1      |
|    | Contingent      |   | Février 02 | Vendredi |       | 3.5    |            | 0 ½ 1      |

> Répartir les heures de travail par jour.

Une aide à la saisie est disponible en sélectionnant le bouton « Semaine Type ».

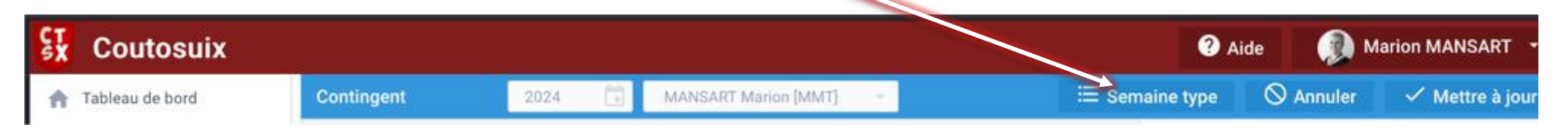

Saisir le nombre d'heures par jour, les dates butoirs de cette sélection puis, cliquer sur « Tout effacer et remplir ».

Cette option permettra également de modifier un changement de temps contractuel en cours d'année comme un passage à 32h.

| ST SX | Coutosuix                            | L. |                           |          |       |          |                   |               |          |             | ? Aide     | Mar          | ion MANSART     |
|-------|--------------------------------------|----|---------------------------|----------|-------|----------|-------------------|---------------|----------|-------------|------------|--------------|-----------------|
| A     | Tableau de bord                      |    | Contingent                | 2024 💼   | MANSA | RT Mario | n [MMT]           | +             |          | E Semaine t | ype 🛇 A    | nnuler       | 🗸 Mettre à jour |
| D     | Contrats                             | <  | Date                      | Jour     |       | sa       | Lundi             | Mardi         | Mercredi | Jeudi       | Vendredi   | Samedi       | Dimanche        |
|       | Projets                              | <  | Replier                   |          | +     | Heure    | 7,00              | 7,00          | 7,00     | 7,00        | 7,00       |              |                 |
|       | Individus                            | ~  |                           |          |       | 145.5    | LIMITER À<br>Du : | LA PÉRIODE SU | IVANTE : | Au          | J:         |              |                 |
| -     | Contingent                           |    | Janvier 01 (Jour de l'An) | Lundi    |       | 0        | 01/01             | /2024         |          |             | 31/12/2024 |              | <b></b>         |
|       | J contingent                         |    | Janvier 02                | Mardi    |       | 5.5      | 1                 |               |          |             |            |              |                 |
| =     | <ul> <li>Suivi individuel</li> </ul> |    | Janvier 03                | Mercredi |       | 7        | Total ser         | maine : 35h   |          |             | Tout       | effacer et r | emplir          |

Petite astuce : Si vous devez modifier le nombre d'heures sur un jour de la semaine, cliquer sur le sélecteur de jour pour afficher uniquement celui qui vous intéresse.

| Coutosuix          |            |             |
|--------------------|------------|-------------|
| 👚 Tableau de bord  | Contingent | 2024 🕞 MANS |
| De Contrats        | Date       | Jour        |
| Projets            | Replier    |             |
| individus          | > Janvier  |             |
| -                  | Février    | Dimanche    |
| Contingent         | ► Mars     | Jeudi       |
| = Suivi Individuel | ► Avril    | Lundi       |
| \Xi Sulvi équipes  | Mai        | Mardi       |
| E adams            | > Juin     | Mercredi    |
| € Salaires         | F Juillet  | Samedi      |
| E Plan de charge   | ▶ Aoüt     | Vendredi    |

CT

Selon la répartition choisie II faudra ajuster le reste à répartir sur les 1eres semaines du mois de janvier

Les restes à répartir doivent être à 0

| ŝX         | Coutosuix            |   |                           |            |                |        |            | Y Aide                       | Marion MANSART         |
|------------|----------------------|---|---------------------------|------------|----------------|--------|------------|------------------------------|------------------------|
| A          | Tableau de bord      |   | Contingent                | 2024 💼 MAN | ISART Marion [ | MMT] 👻 |            | 3                            | Ré-ouvrir 🛛 🧪 Modifier |
| D          | Contrats             | < | Date                      | Jour       | 65             | \$1 st | <i>2</i> 2 | État                         | Validé                 |
|            |                      |   | E State                   |            | enre           | évu    | els        | Contingent                   |                        |
|            | Projets              | < | " Replier                 | 7          | Ĩ              | 0 g    | 0.5        | Initial                      | 1 568,00 h             |
| -          | Individus            | < | - Janvier                 |            | 145.5          | 1      | 1          | Corrigé                      | 1 552,50 h             |
| -          |                      |   | Janvier 01 (Jour de l'An) | Lundi      | 0              |        |            | Réparti                      | 1 552,50 h             |
| 0          | Heures passées       |   | Janvier 02                | Mardi      | 5.5            |        |            | Reste à répartir             | 0,00 h                 |
| **         | Congés et absences   | < | Januiar 02                | Marcradi   | 7              |        |            | Congés                       |                        |
| -          |                      |   | Janvier 05                | Mercredi   | 1              |        |            | Congés initiaux prévus       | 30,00 j                |
| 0          | Dépenses             | < | Janvier 04                | Jeudi      | 7              |        |            | RTT initiaux prévus          | 0,00 j                 |
| -          | Analyses             | < | Janvier 05                | Vendredi   | 7              |        |            | Répartis prévus              | 30,00 j                |
| -          |                      |   | Janvier 06                | Samedi     | 0              |        |            | Reste à répartir             | 0,00 j                 |
| °¢         | Configuration        | Y | Janvier 07                | Dimanche   | 0              |        |            | Congés spéciaux validés      | 0,00 j                 |
|            | Utilisateurs         |   | Janvier 08                | Lundi      | 7              |        |            | Paramètres utilisateur       |                        |
| -          |                      |   | Januar 00                 | Mardi      | 7              |        |            | Seuil de tolérance inférieur | 15,00 h                |
| 60.<br>- m | Équipes              |   | Salivier 09               | Marci      |                |        |            | Seuil de tolérance supérieur | 35,00 h                |
| th         | Paramètres structure |   | Janvier 10                | Mercredi   | 7              |        |            | Compteurs fin année N-1 (2   | 2023)                  |
| ~          |                      |   | Janvier 11                | Jeudi      | 7              |        |            | Compteur d'heures            | 1h 30m                 |
| 0          | ] Dépenses           |   | Janvier 12                | Vendredi   | 7              |        |            | Compteur de CP               |                        |

| Année 2024 | 1     |        | 35h par se | mai | ine        | 1596      |
|------------|-------|--------|------------|-----|------------|-----------|
|            | 1 I   |        | 25 CP      |     | 228j ouvre | és        |
|            |       |        |            |     |            |           |
|            |       | CP     | 25         |     | 25         | 25        |
|            |       |        | 0,00       |     | -2,00      | 3,00      |
|            |       |        | 1596       |     | 1594       | 1599      |
| Mois 👻     | Dat 🔻 | Jour 🔻 | Contri 👻   | Ŧ   | Nb h p; 👻  | Nb h pi 🕶 |
| Janvier    | 1     | L      |            |     |            |           |
|            | 2     | м      | CP         |     | CP         | 8         |
|            | 3     | Me     | 7          |     | 5          | 3         |
|            | 4     | J      | 7          |     | 8          | 8         |
|            | 5     | v      | 7          |     | 7          | 8         |
|            | 6     | s      |            |     |            |           |
|            | 7     | D      |            |     |            |           |
|            | 8     | L      | 7          |     | 8          | 8         |
|            | 9     | м      | 7          |     | 7          | 8         |
|            | 10    | Me     | 7          |     | 5          | 3         |
|            | 11    | J      | 7          |     | 8          | 8         |
|            | 12    | v      | 7          |     | 7          | 8         |
|            | 13    | s      |            |     |            |           |
|            | 14    | D      |            |     |            |           |
|            | 15    | L      | 7          |     | 8          | 8         |
|            | 16    | M      | 7          |     | 7          | 8         |
|            | 17    | Me     | 7          |     | 5          | 3         |
|            | 18    | J      | 7          |     | 8          | 8         |
|            | 19    | v      | 7          |     | 7          | 8         |
|            | 20    | S      |            |     |            |           |
|            | 21    | D      |            |     |            |           |
|            | 22    | L      | CP         |     | CP         | 8         |
|            | 23    | M      | 7          |     | 7          | 8         |
|            | 24    | Me     | 7          |     | 5          | 3         |
|            | 25    | J      | 7          |     | 8          | 8         |
|            | 26    | v      | 7          |     | 7          | 8         |
|            | 27    | S      |            |     |            |           |
|            | 28    | D      |            |     |            |           |
|            | 29    | L      | 7          |     | 8          | 8         |
|            | 30    | M      | 7          |     | 7          | 8         |
|            | 31    | Me     | 7          |     | 5          | 3         |
| Fevrier    | 1     | J      | 7          |     | 8          | 8         |
| Mars       | 1     | v      | 7          |     | 7          | 8         |
| Avril      | 1     | L      |            |     |            |           |
| Mai        | 1     | Me     |            |     |            |           |
| Juin       | 1     | S      |            | -   |            |           |
| Juillet    | 1     | L      | 7          |     | 8          | 8         |
| Aout       | 1     | J      | CP         | _   | CP         | 8         |
| Septembre  | 1     | D      |            |     |            |           |
| Octobre    | 1     | M      | 7          | _   | 7          | 8         |
| Novembre   | 1     | V      |            | _   |            | 0         |
| Decembre   | 1     | D      |            |     |            |           |
| eccentre?  | -     |        |            | _   | -          |           |

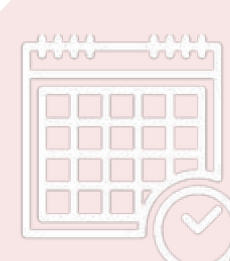

Exemple de différence dans la répartition des heures hebdomadaires

| Image: state in the state integration of the state integration of the state inte | Année 2024 |    |       |        | 35h par semaine 15 |   |            |          |  |  |
|----------------------------------------------------------------------------------------------------|------------|----|-------|--------|--------------------|---|------------|----------|--|--|
| Image: constraint of the constraint of the constra |            |    |       |        | 25 CP              |   | 228j ouvre | és       |  |  |
| CP         25         25         25         25         300         300         300         300         300         300         300         300         300         300         300         300         300         300         300         300         300         300         300         300         300         300         300         300         300         300         300         300         300         300         300         300         300         300         300         300         300         300         300         300         300         300         300         300         300         300         300         300         300         300         300         300         300         300         300         300         300         300         300         300         300         300         300         300         300         300         300         300         300         300         300         300         300         300         300         300         300         300         300         300         300         300         300         300         300         300         300         300         300         300         300         300                                                                                                    | -          | _  |       |        |                    |   |            |          |  |  |
| Image: book of the second of the second of the se        | -          | -  |       | CP     | 25                 | - | 25         | 25       |  |  |
| Mois                                                                                                    |            | -  |       |        | 0,00               | _ | -2,00      | 3,00     |  |  |
| Mois         V         Datk V         Jour V         Contri V         V         Nb h pi V         Nb h pi V           Janvier         1         L         CP         8           3         Me         7         0         S         3           4         J         7         8         8         8           5         V         7         7         8           6         S         2         7         8           6         S         2         7         8           6         S         2         8         8           7         D         7         8         8           9         M         7         7         8           10         Me         7         7         8           11         J         7         8         8           12         V         7         8         8           13         S         2         8         8           14         D         7         8         8           12         V         7         8         8           14         D         7                                                                                                    |            |    |       |        | 1596               |   | 1594       | 1599     |  |  |
| Janvier         1         L         CP         CP         8           2         Me         7         5         3           4         J         7         8         8           5         V         7         7         8         8           6         S         7         7         8         8           7         D         7         8         8         8           9         M         7         7         8         8           10         Me         7         7         8         8           11         J         7         8         8         8           111         J         7         8         8         8           111         J         7         8         8         8           113         S         7         8         8         8           14         D         7         8         8         8           15         L         7         8         8         8           16         M         7         7         8         8           20         S         J                                                                                                    | Mois       | -  | Dat 🔻 | Jour * | Contra             |   | Nb h pi▼   | Nb h pi* |  |  |
| 2MCPCP83Me7534J7885V7786S                                                                                                    | Janvier    | _  | 1     | L      |                    |   |            |          |  |  |
| 3Me7534J7885V7786S787D787D788L789M7710Me7511J7812V7713S714D715L7816M7517Me7818J7820S7821D7822LCP723M7724Me7525J7826V7728D729L7830M7788Mars1V731Me78Avril1L7Mai1CPCP88898878888878888778887888878988988 <trt< td=""><td></td><td>_</td><td>2</td><td>м</td><td>CP</td><td></td><td>CP</td><td>8</td></trt<>                                                                                                    |            | _  | 2     | м      | CP                 |   | CP         | 8        |  |  |
| 4     J     7     8     8       5     V     7     7     8       6     S     7     0     7       7     D     7     8       9     M     7     7     8       9     M     7     7     8       10     Me     7     5     3       11     J     7     8     8       12     V     7     7     8       13     S     7     8     8       14     D     7     8     8       15     L     7     8     8       16     M     7     7     8       18     J     7     8     8       19     V     7     7     8       20     S     7     8     8       21     D     7     8     8       22     L     CP     CP     8       23     M     7     7     8       24     Me     7     7     8       25     J     7     8     8       30     M     7     7     8       31     Me     7     <                                                                                                    |            | _  | 3     | Me     | 7                  |   | 5          | 3        |  |  |
| S     V     7     7     8       6     S     7     8     8       7     D     7     8     8       9     M     7     7     8       10     Me     7     5     3       11     J     7     8     8       11     J     7     8     8       11     J     7     8     8       12     V     7     7     8       13     S     7     8     8       14     D     7     8     8       15     L     7     8     8       16     M     7     7     8       18     J     7     8     8       19     V     7     7     8       20     S     7     8     8       21     D     7     8     8       22     L     CP     CP     8       23     M     7     7     8       24     Me     7     8     8       25     J     7     8     8       30     M     7     7     8       31     Me                                                                                                    |            |    | 4     | 1      | 7                  |   | 8          | 8        |  |  |
| 6       S       7       D       7       8       8       8       7       8       8       8         9       M       7       7       8       8       8       7       8       8         10       Me       7       5       3       3       8       8       8         11       J       7       8       8       8       8       8       8         112       V       7       7       8       8       8       8       9       14       D       7       8       8       9       14       D       7       8       8       8       9       14       D       7       8       8       8       9       17       18       17       18       17       18       17       18       17       18       18       17       18       18       17       10       10       10       10       10       10       10       10       10       10       10       10       10       10       10       10       10       10       10       10       10       10       10       10       10       10       10       10                                                                                                    |            | _  | 5     | v      | 7                  | _ | 7          | 8        |  |  |
| 7       D       7       8       8         9       M       7       7       8       8         10       Me       7       5       3         11       J       7       8       8         12       V       7       7       8       8         11       J       7       8       8       8         12       V       7       7       8       8         13       S                                                                                                    |            |    | 6     | S      |                    |   |            |          |  |  |
| 8     L     7     8     8       9     M     7     7     8       10     Me     7     5     3       11     J     7     8     8       12     V     7     7     8       13     S     7     8     8       14     D     7     8     8       15     L     7     8     8       16     M     7     7     8       17     Me     7     8     8       19     V     7     7     8       20     S     7     8     8       21     D     7     8       22     L     CP     CP     8       23     M     7     7     8       24     Me     7     5     3       25     J     7     8     8       26     V     7     7     8       30     M     7     7     8       31     Me     7     5     3       Fevrier     1     J     7     8       Mars     1     V     7     7       Mai     1 <td< td=""><td>_</td><td></td><td>7</td><td>D</td><td></td><td></td><td></td><td></td></td<>                                                                                                    | _          |    | 7     | D      |                    |   |            |          |  |  |
| 9         M         7         7         8           10         Me         7         5         3           11         J         7         8         8           12         V         7         7         8           13         S         7         8         8           14         D         7         8         8           15         L         7         8         8           16         M         7         7         8           17         Me         7         8         8           19         V         7         7         8           20         S         7         8         8           21         D         7         8         8           22         L         CP         CP         8           23         M         7         7         8           24         Me         7         7         8           23         M         7         7         8           24         Me         7         7         8           30         M         7         7 <td></td> <td></td> <td>8</td> <td>L</td> <td>7</td> <td></td> <td>8</td> <td>8</td>                                                                                                    |            |    | 8     | L      | 7                  |   | 8          | 8        |  |  |
| 10     Me     7     5     3       11     J     7     8     8       12     V     7     7     8       13     S     7     7     8       14     D     7     8     8       15     L     7     8     8       16     M     7     7     8       17     Me     7     5     3       18     J     7     8     8       19     V     7     7     8       20     S     7     7     8       21     D     7     8     8       22     L     CP     CP     8       23     M     7     7     8       24     Me     7     5     3       25     J     7     8     8       27     S     7     8     8       30     M     7     7     8       31     Me     7     8     8       Mars     1     J     7     8       Mai     1     K     7     8       Septembre     1     D     7     8       Septembre </td <td></td> <td></td> <td>9</td> <td>M</td> <td>7</td> <td></td> <td>7</td> <td>8</td>                                                                                                    |            |    | 9     | M      | 7                  |   | 7          | 8        |  |  |
| 11     J     7     8     8       12     V     7     7     8       13     S     14     D     15     17     8     8       14     D     7     8     8       15     L     7     8     8       16     M     7     7     8       17     Me     7     5     3       18     J     7     8     8       20     S     16     17     8       20     S     17     18     8       20     S     17     17     8       20     S     17     18     8       20     S     17     18     8       21     D     10     10     10       22     L     CP     CP     8       23     M     7     7     8       24     Me     7     5     3       25     J     7     8     8       26     V     7     7     8       31     Me     7     5     3       Fevrier     1     J     7     8       31     Me     7                                                                                                    |            |    | 10    | Me     | 7                  |   | 5          | 3        |  |  |
| 12     V     7     7     8       13     S     14     D     15       15     L     7     8     8       16     M     7     7     8       17     Me     7     5     3       18     J     7     8     8       19     V     7     7     8       20     S                                                                                                    |            |    | 11    | J      | 7                  |   | 8          | 8        |  |  |
| 13       S       14       D         15       L       7       8       8         16       M       7       7       8         17       Me       7       5       3         18       J       7       8       8         19       V       7       7       8         20       S                                                                                                    |            |    | 12    | v      | 7                  |   | 7          | 8        |  |  |
| 14       D       7       8       8         15       L       7       8       8         16       M       7       7       8         17       Me       7       5       3         18       J       7       8       8         19       V       7       7       8         20       S       1       1       7       8         21       D       1       1       1       1       1         22       L       CP       CP       8       8         23       M       7       7       8       8         24       Me       7       5       3       3         25       J       7       8       8       8         26       V       7       7       8       8         30       M       7       7       8       8         30       M       7       7       8       8         Mars       1       J       7       8       8         Mai       1       Kee       7       7       8         Septembre                                                                                                    |            |    | 13    | S      |                    |   |            |          |  |  |
| 15       L       7       8       8         16       M       7       7       8         17       Me       7       5       3         18       J       7       8       8         19       V       7       7       8         20       S       1       1       1       8         21       D       1       1       1       1       1         22       L       CP       CP       8       8         23       M       7       7       8       8         24       Me       7       5       3       3         25       J       7       8       8       8         26       V       7       7       8       8         27       S                                                                                                    |            |    | 14    | D      |                    |   |            |          |  |  |
| 16       M       7       7       8         17       Me       7       5       3         18       J       7       8       8         19       V       7       7       8         20       S       20       5       20       8         21       D       0       0       0       0         22       L       CP       CP       8       8         23       M       7       7       8       8         24       Me       7       5       3       3         25       J       7       8       8       8         26       V       7       7       8       8         27       S       0       0       0       0         28       D       7       8       8       8         30       M       7       7       8       8         Mars       1       J       7       8       8         Mai       1       Me       7       7       8         Avril       1       K       7       7       8                                                                                                    |            |    | 15    | L      | 7                  |   | 8          | 8        |  |  |
| 17       Me       7       5       3         18       J       7       8       8         19       V       7       7       8         20       S       1       1       1       8         21       D       1       1       1       1       1         22       L       CP       CP       8       8         23       M       7       7       8       8         24       Me       7       5       3         25       J       7       8       8         26       V       7       7       8         27       S                                                                                                    |            |    | 16    | M      | 7                  |   | 7          | 8        |  |  |
| 18     J     7     8     8       19     V     7     7     8       20     S     1     1     7     8       21     D     1     1     1     1       22     L     CP     CP     8       23     M     7     7     8       23     M     7     7     8       24     Me     7     5     3       25     J     7     8     8       26     V     7     7     8       27     S                                                                                                    |            |    | 17    | Me     | 7                  |   | 5          | 3        |  |  |
| 19     V     7     7     8       20     S     0     0     0       21     D     CP     CP     8       22     L     CP     CP     8       23     M     7     7     8       24     Me     7     5     3       25     J     7     8     8       26     V     7     7     8       27     S     0     0     0       28     D     0     0     0       29     L     7     8     8       30     M     7     7     8       31     Me     7     5     3       Fevrier     1     J     7     8       Mars     1     V     7     7       Avril     1     L     7     8       Juin     1     S     0     0       Juillet     1     L     7     8       Aout     1     J     CP     CP       Septembre     1     D     0     0       Octobre     1     M     7     7       Novembre     1     D     7     7 <td></td> <td></td> <td>18</td> <td>J</td> <td>7</td> <td></td> <td>8</td> <td>8</td>                                                                                                    |            |    | 18    | J      | 7                  |   | 8          | 8        |  |  |
| 20     S     CP     CP     8       21     D     CP     8     8       22     L     CP     CP     8       23     M     7     7     8       24     Me     7     5     3       25     J     7     8     8       26     V     7     7     8       27     S                                                                                                    |            |    | 19    | v      | 7                  |   | 7          | 8        |  |  |
| 21       D       CP       CP       8         22       L       CP       CP       8         23       M       7       7       8         24       Me       7       5       3         25       J       7       8       8         26       V       7       7       8         27       S                                                                                                    |            |    | 20    | S      |                    |   |            |          |  |  |
| 22     L     CP     CP     8       23     M     7     7     8       24     Me     7     5     3       25     J     7     8     8       26     V     7     7     8       27     S     9     1     7     8       28     D     7     8     8       30     M     7     7     8       31     Me     7     5     3       Fevrier     1     J     7     8       31     Me     7     7     8       Mars     1     V     7     7     8       Avril     1     L     7     8     8       Juin     1     S     9     1     1       Juin     1     CP     CP     8     8       Aout     1     J     CP     CP     8       Septembre     1     D     7     7     8       Novembre     1     V     7     7     8                                                                                                    |            |    | 21    | D      |                    |   |            |          |  |  |
| 23     M     7     7     8       24     Me     7     5     3       25     J     7     8     8       26     V     7     7     8       27     S     7     8     8       28     D     7     8     8       30     M     7     7     8       31     Me     7     5     3       Fevrier     1     J     7     8       31     Me     7     7     8       Mars     1     V     7     7     8       Juin     1     S     -     -     -       Juillet     1     L     7     8     8       Aout     1     J     CP     CP     8       Septembre     1     D     -     -       Octobre     1     M     7     7     8                                                                                                    |            |    | 22    | L      | СР                 |   | CP         | 8        |  |  |
| 24     Me     7     5     3       25     J     7     8     8       26     V     7     7     8       27     S     -     -     -       28     D     -     -     -       29     L     7     8     8       30     M     7     7     8       31     Me     7     5     3       Fevrier     1     J     7     8       Mars     1     V     7     7       Avril     1     L     -       Juin     1     S     -       Juillet     1     L     7     8       Aout     1     J     CP     CP       Septembre     1     D     -       Octobre     1     M     7     7                                                                                                    |            |    | 23    | M      | 7                  |   | 7          | 8        |  |  |
| 25     J     7     8     8       26     V     7     7     8       27     S     28     0     1       28     D     7     8     8       30     M     7     7     8       31     Me     7     5     3       Fevrier     1     J     7     8       Mars     1     V     7     7       Avril     1     L     7     8       Juin     1     S     1     1       Juillet     1     L     7     8       Aout     1     J     CP     CP       Octobre     1     M     7     7       Novembre     1     D     1                                                                                                    |            |    | 24    | Me     | 7                  |   | 5          | 3        |  |  |
| 26     V     7     7     8       27     S     28     D     7     8       28     D     7     8     8       30     M     7     7     8       31     Me     7     5     3       Fevrier     1     J     7     8     8       Mars     1     V     7     7     8       Avril     1     L     7     8     8       Juin     1     S                                                                                                    |            |    | 25    | J      | 7                  |   | 8          | 8        |  |  |
| 27       S                                                                                                    |            |    | 26    | V      | 7                  |   | 7          | 8        |  |  |
| 28     D     7     8     8       29     L     7     8     8       30     M     7     7     8       31     Me     7     5     3       Fevrier     1     J     7     8     8       Mars     1     V     7     7     8       Avril     1     L     7     8     8       Juin     1     S     1     1       Juillet     1     L     7     8     8       Aout     1     J     CP     CP     8       Septembre     1     D     1     1     1       Octobre     1     M     7     7     8                                                                                                    |            |    | 27    | s      |                    |   |            |          |  |  |
| 29         L         7         8         8           30         M         7         7         8           31         Me         7         5         3           Fevrier         1         J         7         8         8           Mars         1         V         7         7         8         8           Avril         1         L         7         7         8         8           Juin         1         Me         7         7         8         8           Juin         1         S         7         8         8         8           Aout         1         CP         CP         8         8           Septembre         1         D         7         8         8           Novembre         1         V         7         8         8                                                                                                    |            |    | 28    | D      |                    |   |            |          |  |  |
| 30         M         7         7         8           31         Me         7         5         3           Fevrier         1         J         7         8         8           Mars         1         V         7         7         8         8           Mars         1         V         7         7         8         8           Avril         1         L         7         8         8         9           Juin         1         S                                                                                                    |            |    | 29    | L      | 7                  |   | 8          | 8        |  |  |
| 31         Me         7         5         3           Fevrier         1         J         7         8         8           Mars         1         V         7         7         8         8           Avril         1         L         7         7         8         8           Juin         1         Septembre         1         CP         CP         8         8           Aout         1         J         CP         CP         8         8           Septembre         1         D         7         7         8         8           Novembre         1         D         7         8         8         8                                                                                                    |            |    | 30    | M      | 7                  |   | 7          | 8        |  |  |
| Fevrier         1         J         7         8         8           Mars         1         V         7         7         8           Avril         1         L         7         7         8           Mai         1         Me         7         8         8           Juin         1         S         7         8         8           Aout         1         J         CP         CP         8           Septembre         1         D         7         7         8           Novembre         1         V         7         7         8                                                                                                    |            |    | 31    | Me     | 7                  |   | 5          | 3        |  |  |
| Mars         1         V         7         7         8           Avril         1         L                                                                                                    | Fevrier    |    | 1     | J      | 7                  |   | 8          | 8        |  |  |
| Avril     1     L       Mai     1     Me       Juin     1     S       Juillet     1     L       Aout     1     J       CP     CP       Septembre     1       D     0       Octobre     1       Novembre     1                                                                                                    | Mars       |    | 1     | v      | 7                  |   | 7          | 8        |  |  |
| Mai         1         Me                                                                                                    | Avril      |    | 1     | L      |                    |   |            |          |  |  |
| Juin         1         S         Image: Second system         Second system         Sec                                                                                                    | Mai        |    | 1     | Me     |                    |   |            |          |  |  |
| Juillet         1         L         7         8         8           Aout         1         J         CP         CP         8           Septembre         1         D                                                                                                    | Juin       |    | 1     | S      |                    |   |            |          |  |  |
| Aout     1     J     CP     CP     8       Septembre     1     D                                                                                                    | Juillet    |    | 1     | L      | 7                  |   | 8          | 8        |  |  |
| Septembre 1 D 7 8<br>Octobre 1 M 7 7 8<br>Novembre 1 V                                                                                                    | Aout       |    | 1     | J      | CP                 |   | CP         | 8        |  |  |
| Octobre 1 M 7 7 8<br>Novembre 1 V                                                                                                    | Septemb    | re | 1     | D      |                    |   |            |          |  |  |
| Novembre 1 V                                                                                                    | Octobre    |    | 1     | M      | 7                  |   | 7          | 8        |  |  |
| Decembra 1 D                                                                                                    | Novemb     | re | 1     | V      |                    |   |            |          |  |  |
| Decembre 1 D                                                                                                    | Decemb     | re | 1     | D      |                    |   |            |          |  |  |

Une fois le contingent finalisé, le salarié demande une validation.

La personne définie en chef d'équipe (Configuration / Equipe) reçoit un mail le prévenant de la demande de validation.

Une fois validé par ce dernier, le contingent n'est plus éditable par les salariés mais seulement par les personnes ayant un rôle d'administrateur et de gestionnaire (Configuration / Utilisateurs).

Le Cumul annuel Il désormais possible de : met en avant les différences > Visualiser les cumuls des heures faites et les comparées aux heures prévues (Heures Passées) entre le réalisé et le contingent En bleu = les heures saisies En gris = les heures attendues issues du contingent Coutosuix ? Aide Marion MANSART Heures passée: MANSART Marion [MMT] 2 Sep - 8 Sep  $\rightarrow$ ÷ Tableau de bord Total semaine Lundi 2 Mardi 3 Mercredi 4 Jeudi 5 Vendredi 6 Samedi 7 Dimanche 8 Contrats < 29h 30m / 35h 7h 30m / 7h 7h 15m / 7h 7h 15m / 7h 7h 30m / 7h Cumul annuel do do ab ob do do do Projets < Heures: -4h 30m SUPH24 / Suppor. SUPH24 / Suppor\_ CX24 / CoutoSuix. CX24 / CoutoSuix Congés: +0 Individus V + + + Support / Support / Ge... Coutosuix V. Coutosuix V..

Ajuster la charge de travail en fonction des congés prévus et de la disponibilité des salariés.

## Les mises à jour des contingents dans l'année

Afin que les valeurs issues du contingent soient juste, il faut le modifier en fonction de la réalité des absences mais aussi en cas de changement de temps de travail.

Dans la pratique, le plus simple est d'ajouter cette tâche dans un processus de paie.

Il sera aussi nécessaire de le modifier de manière ponctuelle.

## Les opérations récurrentes

> Recaler les congés si les congés ont été pris différemment des congés posés à l'initialisation du contingent.

Concrètement il faut saisir du temps sur les jours travaillés et passer à 0 les jours correspondant aux jours de congés pris.

Pour les structures utilisant le module Congés et absences, CoutoSuix vous alerte sur les jours où il détecte une différence.

| ST | Coutosuix                            | I. |            |           |                 |             |            | 🕜 Aide 🌘 Ma                                   | arion MANSART 🔹 |
|----|--------------------------------------|----|------------|-----------|-----------------|-------------|------------|-----------------------------------------------|-----------------|
| A  | Tableau de bord                      |    | Contingent | 2024 🚺 MA | NSART Marion [/ | MMT] 🚽      |            | eine type 🛛 Annuler                           | 🗸 Mettre à jour |
| Ð  | Contrats                             | <  | Date       | Jour      | rres            | ngés<br>vus | nges<br>la | En continue at                                | Validé          |
|    | Projets                              | <  | Replier    |           | Her             | Dré         | CO.        | tial                                          | 1 568,00 h 🖋    |
|    | Individus                            | ~  | > Janvier  |           | 131.5           | 3           | ÷ 1 🔺      | Com                                           | 1 552,50 h 🎤    |
| -  | ·                                    |    | Février    |           | 140             | 1           | 1          | Réparti                                       | 1 538,50 h      |
|    | Contingent                           |    | Mars       |           | 147             | 0           | 0          | Reste à répart                                | 14,00 h         |
| =  | <ul> <li>Suivi individuel</li> </ul> |    | > Avril    |           | 147             | 0           | 0          | Congés                                        |                 |
| Ξ  | Suivi équipes                        |    | > Mai      |           | 77              | 8           | 8          | Congés initiaux prévus<br>RTT initiaux prévus | 30,00 j 🖍       |
| £  | Salaires                             |    | Juin       |           | 140             | 0           | 0          | Répartis prévus                               | 32,00 j         |
|    |                                      |    | > Juillet  |           | 147             | 2           | 2          | Reste à répartir                              | -2,00 j         |
| 臣  | Plan de charge                       |    | > Août     |           | 49              | 14          | 14         | Congés spéciaux validés                       | 0,00 j          |

\_\_\_\_\_\_

## Exemple de congés prévus mais non pris

| Contingent                | 2024 🗖  | MANS | ART Marion [ | MMT] -      |              |  |
|---------------------------|---------|------|--------------|-------------|--------------|--|
| Date                      | Jour    |      | res          | gés<br>us   | gés          |  |
| Replier                   |         | *    | Heu          | Con<br>prév | Con<br>réels |  |
|                           |         |      | 138.5        | 2           | þ 🔺          |  |
| Janvier 01 (Jour de l'An) | Lundi   |      | 0            |             |              |  |
| Janvier 02                | Mardi   |      | 5.5          |             |              |  |
| Janvier 03                | Mercree | di   | 7            |             |              |  |
| Janvier 04                | Jeudi   |      | 7            |             |              |  |
| Janvier 05                | Vendre  | di   |              |             |              |  |

Dans ce cas, il faut saisir le nb d'heure de la journée et ôter le congé prévu.

Ici, il suffit de cliquer sur la flèche à gauche du carré rouge pour que la valeur de la journée soit de 0.

Le congé non pris devra être

➢ soit recalé dans le contingent

 Soit ôté des compteurs de congés. Il faudra également augmenter le contingent corrigé du nb d'heures correspondant.

## Exemple de congés pris mais non prévu

| Contingent   | 2024 🗔   | MANSART Marion [MMT] + |        |                  |                 |  |
|--------------|----------|------------------------|--------|------------------|-----------------|--|
| Date         | Jour     |                        | Heures | Congés<br>prévus | Congés<br>réels |  |
| ▶ Août       |          |                        | 49     | 14               | 14              |  |
| * Septembre  |          |                        | 147    | 0                | 🖲 1 🔺           |  |
| Septembre 01 | Dimanche | 6                      | 0      | 0 1% 1           |                 |  |
| Septembre 02 | Lundi    |                        | 7      | 0 % 1            |                 |  |
| Septembre 03 | Mardi    |                        | 7      | 0 15 1           |                 |  |
| Septembre 04 | Mercredi |                        | 7      | 0 % 1            |                 |  |
| Septembre 05 | Jeudi    | (                      | 7      | 0 1/2 1          | 🗈 📕 Congé payé  |  |
| Septembre 06 | Vendredi |                        | 7      | 0 % 1            |                 |  |

## Les opérations ponctuelles

Prise de congés spéciaux

Les congés spéciaux viennent en plus des congés payés. Ils sont non prévisibles et donc non intégré dans le calcul du contingent.

Exemple : Prise d'un congé enfant malade

Afin de recaler le contingent, il faut diminuer le contingent corrigé du nb d'heures d'une journée adaptée au temps de travail du salarié et saisir 0 sur la journée.

Pour mémoire, nous vous conseillons de noter toutes modifications du contingent corrigé et leur motif dans la zone de commentaires.

#### Commentaires

Heures N-1 = 1,5 CP N-1 = 3.60 jours Ancienneté : 3\*7 = 21 heures

JZ080124 = 1568 - 1,5 = 1566.50 heures MMT -> Pose 2 CP Anc = 1566,5-14=1552,50 / Reste 1,6

Changement de temps de travail

Assurez vous que les restes à répartir soient à 0 avant de procéder au changement

Utiliser l'outil de ventilation de semaine type. *Attention à bien sélectionner la période concernée.* Saisir par jour le nombre d'heures quotidiennes en fonction du temps de travail (voir slide 5) répartit linéairement sur 5 jours.

#### Exemple d'un passage à 32h

|                     |               |           | Semaine type | 🛇 Annuler               |        | 🗸 Mettre à jour |  |  |
|---------------------|---------------|-----------|--------------|-------------------------|--------|-----------------|--|--|
| Lundi               | Mardi         | Mercredi  | Jeudi        | Vendredi                | Samedi | Dimanche        |  |  |
| 6.5                 | 6.5           | 6.5       | 6.5          | 6,00                    |        |                 |  |  |
| Du :                | LA PERIODE SU | ATTACLE . | Au :         |                         |        |                 |  |  |
| 01/06               | 6/2024        |           | 31/          | 12/2024                 |        | i i             |  |  |
| Total semaine : 32h |               |           |              | Tout effacer et remplir |        |                 |  |  |

Le logiciel arrondi à 0,5 donc le vendredi à 6h permet d'équilibrer le 32h hebdomadaire.

Le contingent réparti est mis à jour. Recopier cette valeur dans le contingent corrigé.

Vous pouvez de nouveau personnaliser la ventilation hebdomadaire avec par exemple un jour non travaillé.

Il sera peut-être nécessaire d'ajuster à la marge des heures afin d'équilibrer le contingent et avoir un reste à répartir à 0.